# Implementasi Embedded Linux pada Jaringan Sensor Nirkabel Platform Imote2

Fajar Purnama, I Made Oka Widyantara, Nyoman Putra Sastra Jurusan Teknik Elektro Fakultas Teknik, Universitas Udayana Jimbaran, Indonesia Email: fajar.purnama@yahoo.com, oka.widyantara@unud.ac.id, putra.sastra@unud.ac.id

Abstrak—Sebelumnya JSN menggunakan sistem operasi Intel Platform X, SOS, dan TinyOS. Kini Platform X dan SOS tidak dikembangkan lagi, sehingga banyak peneliti menggunakan TinyOS. Pada akhir pengguna TinyOS pada platform Imote2 menemukan banyak keterbatasan seperti penerapan pada routing yang complex. Oleh karena itu komunitas Embedded Linux pengembangkan embedded Linux untuk platform Imote2. Pada makalah ini dibahas secara rinci tahap untuk mengembed Linux pada target yaitu perangkat JSN radio sensorboard platform Imote2. Host merupakan Linux operating system. Pengembedan meliputi 3 komponen utama yaitu bootloader, Linux kernel, dan filesystem. Embed dilakukan dengan proses flashing pada JTAG interface menggunakan software OpenOCD. Setelah proses embed, konfigurasi pada target melalui koneksi serial. Konfigurasi meliputi pengaktifkan alamat IP, SSHD, dan radio secara otomatis. Terakhir dibandingkan performansi target yang menggunakan IEEE 802.11 WLAN dan IEEE 802.15.4 ZigBee sebagai media transmisi. Hasilnya penggunaan IEEE 802.11 WLAN lebih boros terhadap memory dan daya listrik.

Kata Kunci—JSN, Imote2, Embedded Linux, ZigBee, WLAN, JTAG, OpenOCD.

### I. PENDAHULUAN

Secara keseluruhan makalah ini terdiri dari 4 bagian. Bagian pertama "Pendahuluan" menjelaskan sekilas mengenai jaringan sensor nirkabel (JSN), beberapa penelitian yang telah dilakukan pada bidang JSN, dan hal yang akan dibahas pada makalah. Bagian kedua "Intel Mote 2 (Imote2)" menjelaskan perangkat JSN dengan *platform* Imote2. Pada bagian ini dapat dilihat bentuk fisik dari alat dan disebutkan beberapa sistem operasi yang diterapkan pada *platform* ini. Pada bagian ketiga "Implementasi *Embedded* Linux" dituliskan langkah-langkah untuk instalasi sistem operasi Linux pada *platform* Imote2. Bagian terakhir adalah "Simpulan".

JSN atau lebih dikenal dengan *wireless sensor network* (WSN) merupakan perangkat sensor yang saling terkomunikasi secara nirkabel. Perangkat-perangkat ini di letakkan pada daerah yang luas secara geografis dan membentuk jaringan sensor. JSN ini tidak harus terhubung dengan Internet. Tugas utama dari sensor ini sensor ini adalah mengumpulkan informasi dari lingkungan sekitar, setelah itu mengirimkan informasi tersebut ke perangkat pengguna melalui jaringan sensor. Perangkat ini telah diterapkan di bidang sipil, medis, dan lain-lain [1].

Adanya JSN berdasarkan adanya banyak keterbatasan, seperti keterbatasan daya dan keterbatasan kemampuan kanal nirkabel. Oleh karena itu sensor nirkabel tersebut membentuk suatu jaringan disebut JSN. Selain diperlukan penempatan sensor secara strategis (menanggulangi *coverage hole*) diperlukan juga upaya untuk menghemat energi dan waktu dalam memberian informasi secara kontinyu karena sumber daya pada JSN terbatas [2]. Gambaran JSN dapat dilihat pada Gambar 1.

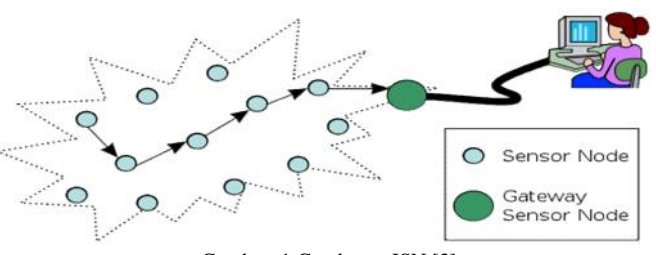

Gambar. 1 Gambaran JSN [3]

Pada JSN telah terdapat beberapa penelitian sebelumnya seperti penelitian [4] yang menggunakan banyak perangkat JSN *camera* untuk menangkap citra yang sama. Perangkat tersebut ditaruh pada posisi yang berbeda namun mengarah pada obyek yang sama. Dengan menggabungkan citra yang ditangkap pada sudut yang berbeda dapat meningkatkan kualitas citra. Pada akhir penelitian diusulkan suatu bentuk JSN yang bekerja pada konsep ini. Penelitian [5] mengarah pada pemodelan JSN *camera* dengan konsumsi daya rendah dengan menetapkan kualitas citra. Pada penelitian tersebut menyimpulkan beberapa *point* yang perlu diperhatikan pada pemodelan JSN *camera*, yaitu (i) metode pemilihan kamera (ii) metode dan strategi kompresi citra (iii) metode transmisi citra. Tetapi pada makalah ini tidak akan membahas JSN pada ruang lingkup tersebut.

Tidak seperti pada [4] dan [5] penelitian ini tentang *embedded* Linux pada JSN, seperti yang telah dilakukan oleh Peneliti [6], [7], dan [11]. Pada [6] dan [7], performansi *platform* Imote2 pada jaringan sensor nirkabel masing-masing menggunakan jaringan IEEE 802,15.4 Zigbee dan IEEE 802.11 WLAN. Sedangkan model implementasi embedded linux pada JSN, kedua penelitian ini menggunakan skema yang sama yaitu (i) menghubungkan perangkat JSN multimedia ke komputer (ii) instalasi *bootloader*, Linux *kernel* dan *filesystem* (iii) mengatur jaringan *internet protocol* (IP)

B-007

dan *secure shell daemon* (SSHD) (iv) mengaktifkan radio (v) mengukur konsumsi *memory* dan daya listrik.

Setelah hal tersebut dilakukan baru kita dapat menambahkan beberapa fitur, seperti menangkap citra dengan *camera sensor board* IMB400 yang terlihat pada [8] dan [9]. Namun pada makalah ini tidak membahas sejauh itu, tetapi membahas mengenai *embedded* Linux pada *radio sensorboard platform* Imote2 dengan rinci.

## II. INTEL MOTE 2 (IMOTE2)

Imote2 merupakan *platform* pada perangkat JSN yang dikembangkan oleh Intel Research pada bagian penelitian Platform X. Perangkat ini dibangun dengan konsumsi daya listrik yang rendah, dengan *processor* PXA271 XScale CPU, dan terintegrasi pada IEEE 802.15.4 ZigBee [10]. *Processor* ini (Intel Xscale *processor* PXA271) dapat beroperasi pada tegangan rendah (0.85V) dan frekuensi 13MHz hingga 104MHz. Frekuensi dapat dinaikkan hingga 416MHz dengan mengatur tegangan [11]. Secara umum Imote2 terdiri dari 4 bagian seperti terlihat pada Gambar 2.

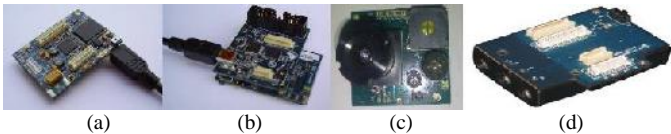

Gambar. 2 (a) radio processor board (IPR2400) [11] (b) interface board [11] (c) sensor board (IMB400) [8] (d) power supply board (IBB2400) [12].

PXA271 terdiri dari 3 *chip* (i) *processor*nya sendiri (ii) 32MB SDRAM (iii) 32MB *flash*. Radio yang digunakan adalah TI CC2420 yang berdasarkan IEEE 802.15.4 ZigBee, dimana perangkat dengan standar ini pada PHY dan MAC *layer* beroperasi pada daya rendah dan radio jarak pendek, disasarkan pada *control* dan *monitoring applications*. CC2420 ini juga mendukung *data rate* 250kbps dengan 16 *channel* pada frekuensi 2.4GHz [11].

Sebelumnya Imote2 bekerja pada Intel Platform X. Setelah Imote2 pindah ke Crossbow, Intel Platform X tidak lagi dikembangkan karena Crossbow mengeluarkan sistem operasinya sendiri. Sistem operasi yang kebanyakan dikembangkan oleh komunitas seperti SOS. Namun SOS berhenti dikembangkan pada tahun 2008. Sekarang ini yang masih terlihat adalah TinyOS dan Linux [11].

Sebelum adanya *Embedded* Linux, sistem operasi yang digunakan pada Imote2 adalah TinyOS. Kebanyakan publikasi di web menggunakan TinyOS seperti pada [10], [13], dan [14]. Sekarang dikembangkan *Embedded* Linux karena ditemukan batasan-batasan pada TinyOS seperti *complex-routing* pada suatu topologi JSN. Komunitas *Embedded* Linux melihat sistem operasi *Embedded* Linux pada Imote2 dapat mengatasi keterbatasan tersebut. Namun *Embedded* Linux pada Imote2 masih bersifat baru dan sedang dikembangkan [8].

### III. IMPLEMENTASI EMBEDDED LINUX

Perangkat yang digunakan sama seperti yang digunakan pada [6-9] dan [13-15], merupakan radio *sensorboard* multimedia *platform* Imote2. Memiliki (i) 256KB SRAM

*memory* (ii) 32MB *flash* (iii) 32MB SDRAM (iv) radio terintegrasi dengan 802.15.4 (v) radio *optional* dari SDIO dan UART (vi) 2.4GHz antena (vii) *basic* dan *advanced connectors* seperti 3xUART, I2C, 2xSPI, SDIO, I2S, AC97 *audio*, USB *host*, I/F *camera*, mini USB GPIO. Arsitektur perangkat tersebut dapat dilihat pada Gambar 3.

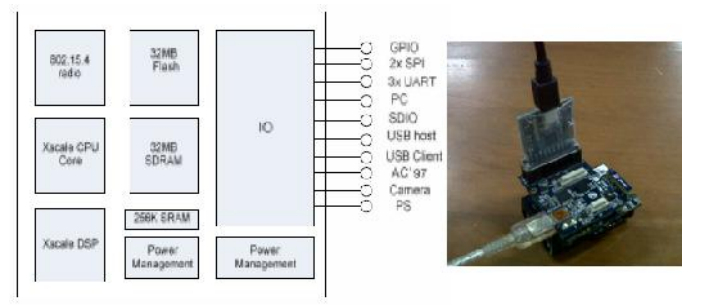

Gambar. 3 (a) Arsitektur sensorboard Imote2 [4] (b) sensorboard Imote2 [5]

Pada bagian ini akan dibahas lebih rinci teknis mengembed Linux pada target yaitu radio sensorboard multimedia platform Imote2 dengan sumber utama [11]. Host adalah Linux OS. Distro Linux dapat digunakan yang mana saja, namun perintahperintah pada makalah ini berbasis Ubuntu atau Debian. Secara ringkas tahapanya dapat dilihat pada Gambar. 4.

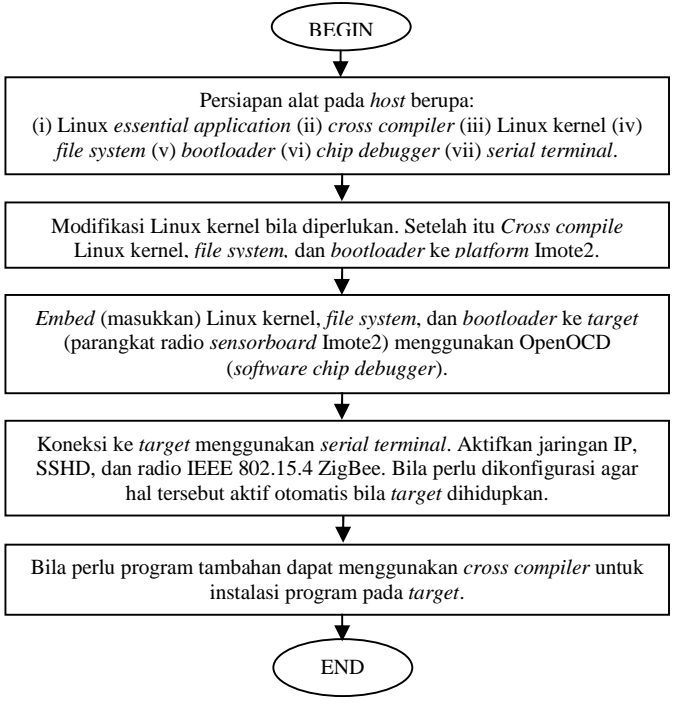

Gambar. 4 Flowchart secara ringkas embed Linux pada Imote2

Penelitian [6] dan [7] terutama menyiapkan cross compiler dan chip debugger. Perintah-perintah yang dimasukkan berdasarkan [13]. Tetapi disini tidak memakai TinyOS. Cross compiler yang digunakan berupa cross compiler yang telah dicompile yaitu GCC dan GLIBC dari http://sourceforge.net/projects/imote2-linux/files/imote2-tools<u>linux</u>. Tetap lebih baik bila meng*compile cross compiler* sendiri agar lebih sesuai dengan kebutuhan perankgat.

Bila *file* terkomproesi dalam bentuk *tape archive gunzip* maka dapat di*extract* dengan perintah berikut:

# tar xzvf /lokasi-file/nama-file.tar.gz

Bila dalam bentuk *tape archive bunzip2* maka dapat di*extract* dengan perintah berikut:

# tar xjvf /lokasi-file/nama-file.tar.bz2

Seandainya pada *directory* tersebut tidak diberikan akses penuh maka kondisi *read, write,* dan *execute* perlu diberi angka biner "1". Bila memberi akses penuh maka *rwx* (*read write execute*) adalah "111<sub>(2)</sub>" merupakan "7<sub>(10)</sub>". Maka perintahnya:

# chmod -R 777 /lokasi-directory/namadirectory

"7" pertama adalah memberi akses *rwx* pada *adminstrator*, yang kedua kepada *user*, dan ketiga untuk *group*, sedangkan "-R" agar berlaku terhadap semua isi pada *directory* tersebut. Penggunaan *cross compiler* ini akan sekaligus dibahas pada saat membentuk Linux kernel. Pada makalah ini langkahlangkahnya adalah sebagai berikut (merupaka satu *directory* dengan *cross compiler* yang telah didownload):

#tar xzvf linux-gcc-4.1.2-arm-xscale-linux-gnu-glibc-2.3.3.tgz #chmod –R 777 arm-xscale-linux-gnu

Sebelum memulai sebaiknya men*download dependencies* yang diperlukan:

#apt-get install libncurses5-dev libusb-dev libftdi1 libftdi-dev ldconfig mtd-tools ssh

digunakan Selanjutnya untuk Linux kernel dari http://www.kernel.org/pub/linux/kernel versi 2.6.29.1 rc 1.1 atau dapat "git" yang tersedia oleh komunitas. Bila diperlukan extract dan modifikasi hak akses Linux kernel tersebut. Setelah itu masuk ke directory dan atur cross compiler. Khusus untuk compiling Kernel, pada file bernama "Makefile" terdapat baris "ARCH=" dan "CROSS\_COMPILE=" yang perlu dideklarasikan (masih kosong). Untuk mendeklarasikan secara universal dapat dilihat perintah berikut:

# cd /lokasi-directory-Linux-kernel
# export ARCH=arm
# export CROSS\_COMPILE=/lokasi-directory-cross-compiler/lokasibin/nama-cross-compiler-

Pada makalah ini, perintahnya adalah sebagai berikut (Linux *kernel* dan *cross compiler* pada satu *directory*):

#tar xzvf linux-2.6.29.1.tar.gz
#chmod -R 777 linux-2.6.29.1
# cd linux-2.6.29.1
# export ARCH=arm
# export CROSS\_COMPILE= ../arm-xscale-linux-gnu/bin/arm-xscale-linux-gnu-

Dengan perintah tersebut maka ditentukan *platform* adalah "arm" (merupakan *platform* unutuk perangkat-perangkat berukuran kecil) dan menggunana *cross compiler* "arm-xscale-linux-gnu", *directory* "arm-xscale-linux-gnu/bin" terdapat file "arm-xscale-linux-gnu-gcc", "arm-xscale-linux-gnu-g++", dan lain-lain. Untuk mengatur apa saja yang di*compile* dapat dilihat pada *file* "Makefile". Untuk mempermudah digunakan *make menuconfig*. Maka diperlukan "libncurses5-dev". Selanjutnya diperlukan untuk *copy file* "imote2-linux\_defconfig" ke *directory* /root menjadi nama ".config".

# cp /lokasi-*directory*-Linux-kernel/lokasi-*file*-imote2-linux\_defconfig/imote2-linux\_defconfig /root/.config

Pada makalah ini perintahnya (masih pada *directory* Linux kernel):

#cp arch/arm/configs/imote2-linux\_defconfig /root/.config

Untuk compile kernel:

# make menuconfig

Disini dapat diatur apa saja yang ingin di instal.

# make jenis-image

Jenis image biasanya berupa zImage atau bzImage. Pada makalah ini:

# make zImage

Selanjutnya membuat *module*:

# make module
# make INSTALL\_MOD\_PATH=\$PWD/modules modules\_install

Perintah ini akan menginstalasi *module* pada *directory* bernama "modules".

Setelah selesai compile Linux kernel adalah compile filesystem. Source dari filesystem yang digunakan dari http://sourceforge.net/projects/imote2-linux/files/imote2-rootfs. Dibutuhkan juga mkfs.jffs2 tool yang terdapat pada mtd-tools. JFFS2 (Journaled Flash File System 2) merupakan file system yang didesain untuk flash file perangkat pada embedded system. Setelah directory file system di extract, modules yang telah dicompile pada Linux-kernel dicopy pada directory ini. Untuk membuat 16MB filesystem:

# mkfs.jffs2 --squash-uid -r ./linux-rootfs -o rootfs.jffs2 -e 0x20000 --pad=0x01000000

Untuk membuat 32MB filesystem:

# mkfs.jffs2 --squash-uid -r ./linux-rootfs -o rootfs.jffs2 -e 0x20000 -pad=0x01DC0000

Bahan terakhir yang dibutuhkan setelah Linux kernel dan filesystem adalah bootloader. Pada makalah ini, bootloader

Prosiding Conference on Smart-Green Technology in Electrical and Information Systems Bali, 14-15 November 2013

yang digunakan tersedia pada http://sourceforge.net/projects/imote2-linux/files/blob-im2.

Bila bahan sudah tersedia maka proses selanjutnya adalah embed pada radio sensorboard platform Imote2. Seperti pada penelitian [6] dan [7] langkah-langkah untuk flashing, pada makalah ini langkah-langkah flashing berdasarkan tutorial [14] dengan catatan tidak mengikuti langkah-langkah yang menggunakan TinyOS. Untuk flashing perlu diinstalasi driver JTAG interface FTDI. Package yang diperlukan pada host adalah libusb-dev, libftdi1, libftdi-dev, dan ldconfig. OpenOCD yang digunakan tersedia pada http://downloads.sourceforge.net/project/openocd. Langkahlangkah untuk instalasi OpenOCD sebagai berikut (didalam directory OpenOCD yang telah diextract):

#./configure --enable-ft2232\_libftdi
#make
#make install
#chmod –R 777 /lokasi-openocd-yang-telah-diinstalasi
#openocd -f /lokasi-file-configuration -f /lokasi-fileconfigurationintelmote

Pada makalah ini langkah-langkahnya sebagai berikut:

#tar xjvf openocd-0.4.0-rc1.tar.bz2
#cd openocd-0.4.0-rc1
#./configure --enable-ft2232\_libftdi
#make
#make install
#chmod -R 777 /usr/local/bin/openocd

Hubungkan kabel *USB* seperti pada gambar. (b). Perintah untuk mengkoneksikan *target* dengan *host*:

 $\label{eq:configuration} \ensuremath{\texttt{\#openocd}}\ensuremath{-} f \ensuremath{/} lokasi/file/\ensuremath{\,\text{configuration-intelmote}}$  intelmote

Pada makalah ini untuk *embed bootloader*, Linux *kernel*, dan *filesystem* seperti berikut (pada *directory* yang berisi *file bootloader*, *directory* Linux *kernel*, dan *directory filesystem*):

#openocd -f /usr/local/share/openocd/scripts/interface/
jtagkey.cfg -f board/crossbow\_tech\_IMote2.cfg
#telnet localhost 4444
>reset halt
>flash protect 0 0 258 off
>flash erase\_sector 0 0 258
>flash write\_image blob-im2 0x0 bin
>flash write\_image linux-2.6.29.1/arch/arm/boot/zImage /zImage
0x00040000 bin
>flash write\_image rootfs.jffs2 0x00240000 bin

Perintah "reset halt" agar *target* dalam keadaan halted, perintah "flash protect 0 0 258 off" untuk menghilangkan *protect*, perintah "flash erase\_sector 0 0 258" untuk menghapus isi pada *sector* tersebut (menghapus isi), dan perintah "flash write source destination" untuk mengisi *target* dari *host*.

Jika semua langkah-langkah tersebut telah dilaksanakan maka Linux telah berhasil di*embed*. Terakhir adalah konfigurasi pada *target* melalui koneksi serial, seperti pada [6], [7], dan [15]. Sebelum lanjut hubungan kabel USB seperti Gambar 5.

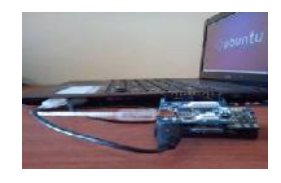

Gambar. 5 Cara menghubungkan kabel USB

Applikasi *serial terminal* pada *host* dapat digunakan Putty, GTKterm, dan masih banyak aplikasi lainnya. Untuk koneksi serial dari *host* ke *target* diperlukan pengaturan sebagai berikut:

- Connection type : serial
- /dev/ttyUSB1 (atau 0)
- Speed 115200
- Data bit: 8
- Stop bit: 1
  Parity: none
- Flow control: XON/OFF

Alamat IP yang digunakan adalah 192.168.99.101/24. Untuk mengaktifkan alamat IP dan SSHD secara otomatis, dan mengganti alamat IP, langkah-langkahnya sebagai berikut:

In -s /etc/init.d/networking /etc/rc2.d/S10networking In -s /etc/init.d/sshd /etc/rc2.d/S11sshd

- ln -s /etc/init.d/networking /etc/rc5.d/S10networking
- ln -s /etc/init.d/sshd /etc/rc5.d/S11sshd
- vi /etc/init.d/networking (ganti IP address)

vi /etc/network/interfaces (ganti IP address)

Selanjutnya membuat *script* agar radio hidup secara otomatis. *Script*nya tersimpan pada *directory* "/root/tosmac" dengan nama *loaddriver*, dan isi *loaddriver* sebagai berikut:

#!/bin/sh
insmod /lib/modules/2.6.29.1\_r1.1/kernel/arch/arm/mach-pxa/ssp.ko
insmod /lib/modules/2.6.29.1\_r1.1/kernel/drivers/tosmac/tos\_mac.lo
mknod /dev/tosmac c 240 0

Maka untuk mengaktifkan radio dan dapat mengirim data secara otomatis langkah-langkahnya sebagai berikut:

#ln -s /root/tosmac/loaddriver /etc/rc2.d/S12loaddriver #ln -s /root/tosmac/loaddriver /etc/rc5.d/S12loaddriver #ln -s /root/tosmac/CntToLeds /etc/rc2.d/S14Transmitter (pengirim data otomatis) #ln -s /root/tosmac/CntToLeds /etc/rc5.d/S14Transmitter (pengirim data otomatis)

Tahap embed dan konfigurasi telah selesai.

Berbeda dengan penelitian [6] yang menggunakan transmisi radio IEEE 802.15.4 ZigBee, penelitian [7] menggunakan transmisi radio IEEE 802.11 WLAN. Pada [7] dibuatkan *daughter board* yang akan terkoneksi dengan WLAN USB TP-LINK seperti Gambar 6.

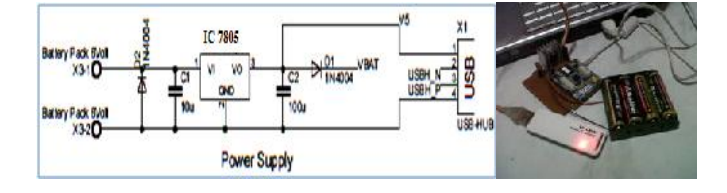

(a) (b) Gambar. 6 Daughter board [7] (a) skema (b) alat

Pertama perlu diaktifkan USB host support dengan menambahkan script berikut pada file linux-2.6.29.1/arch/arm/mach-pxa/imote2.c. Scriptnya sebagai berikut [7]:

```
//baris pertama
```

#include <mach/ohci.h>

//isi

\* Configure USB Host (OHCI) \* For Imote2 the following configuration is used: \* USB Port 1 is used as USB Host \* USB Port 2 is used as USB Gadget (as default for Imote2) \*/ static int imote2\_ohci\_init(struct device \*dev) ł return 0; static struct pxaohci\_platform\_data imote2\_ohci\_platform\_data = { .port\_mode = PMM\_NPS\_MODE, .init = imote2 ohci init. .flags = ENABLE\_PORT1 / NO\_OC\_PROTECTION, .port\_mode = PMM\_PERPORT\_MODE, .power\_budget = 150, //300

1:

```
//baris terakhir
```

pxa\_set\_ohci\_info(&imote2\_ohci\_platform\_data);

## Pada "make menuconfig" dikonfigurasi sebagai berikut [7]:

- Konfigurasi modul USB-Host. 1. Device Drivers >USB support >Support for Host-side USB <\*> >USB device filesystem [\*] >USB device class-device (DEPRECATED)[\*] >USB Monitor<\*> >OHCI HCD support<\*> 2 Konfigurasi modul Wireless LAN 802.11. Networking support >wireless >Improved wireless configuration API (M) >nl80211 new netlink interface support [\*] >Wireless extensions sysfs files [\*] >Common routines for IEEE802.11 drivers (M) >Generic IEEE 802.11 Networking (M) >Enable LED triggers [\*] Device Drivers >Network device Support >Wireless LAN >Wireless LAN (IEEE 802.11) [\*] Konfigurasi modul driver TP-Link WN-321G (rt73). 3. Device Drivers >Network Device Support>Wireless LAN >Ralink driver support [M] >Ralink rt2501/rt73 (usb0 support) [M]
  - >Ralink debug output [\*]

Selanjutnya mengulang tahap-tahap dari compile Linux kernel dan filesystem hingga flashing dan konfigurasi. Pada penelitian [7] menggunakan TL-WN321G (TP-LINK), driver versi Linux dapat didownload pada situs resminya. Langkahlangkah instalasinya sebagai berikut:

#tar xvf TpLink\_TL\_WN321G\_in\_Linux.tar #cd TpLink\_TL\_WN321G\_in\_Linux/Module/ #gedit Makefile

- Menambahkan baris "PLATFORM=EMBEDDED". a.
- "PLATFORM=PC" Menghilangkan baris b. dan "PLATFORM=CMPC".
- Mengatur link dari sumber kernel yang dicompile. c.

ifeq (\$(PLATFORM),EMBEDDED) LINUX\_SRC=../linux-2.6.29.1 endif

#export ARCH=arm #export CROSS\_COMPILE= .. / arm-xscale-linux-gnu/bin/arm-xscalelinux-gnu-#make all

Proses compile akan menghasilkan sebuah file yang bernama "rt73.ko" yang akan digunakan sebagai module untuk driver Wireless Lan 802.11. Kemudian copy data tersebut pada target dengan perintah berikut:

#scp rt73.ko root@192.168.99.101:/root rt73.ko

Selanjutnya pada target dibuat script agar radio aktif secara otomatis berdasarkan langkah-langkah dari [7].

#ssh -1 root 192.168.99.101 #vi /etc/rc2.d/S50StartupScript

Scriptnya seperti berikut:

```
#******This file configures Wlan on Imote2***************
#install driver
cd /root/
insmod rt73.ko
echo -n 1 > /sys/bus/usb/devices/1-1/bConfigurationValue
#Configure Wlan
sleep 10
ifconfig rausb0 up
iwconfig rausb0 essid imote2
iwconfig rausb0 mode ad-hoc
ip link set rausb0 up
ifconfig rausb0 inet 192.168.1.2
ifconfig rausb0 netmask 255.255.255.0
ifconfig rausb0 gateway 192.168.1.1
```

#chmod 777 S50StartupScript

Tahap konfigurasi bila menggunakan IEEE 802.11 WLAN telah selesai. Jika dibandingkan kedua penelitian tersebut, pada [7] lebih boros baik pada konsumsi memory maupun konsumsi daya listrik dibanding [6]. Pada penelitian [7] *memory* yang dikonsumsi adalah 16.9MB dari 29.8MB, sedangkan pada [6] hanya dikonsumsi 13.6MB dari 29.8MB. Konsumsi daya listrik dapat dilihat pada Gambar 7.

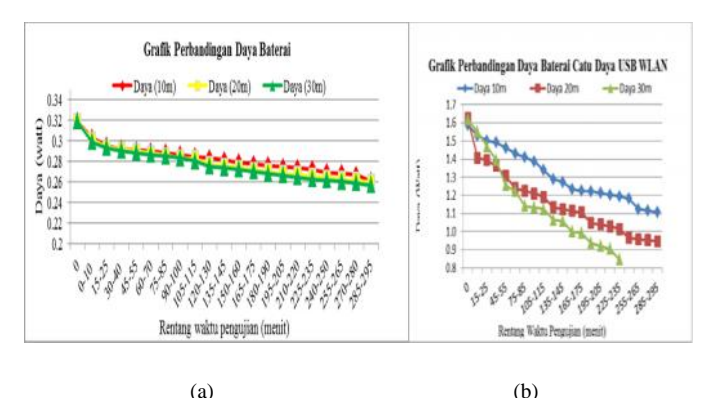

(a) (b) Gambar. 7 Konsumsi daya listrik pada *target* (a) perangkat [6], dan (b) perangkat [7]

## IV. SIMPULAN

Dari makalah ini dapat ditarik kesimpulan sebagai berikut:

- 1. Linux *kernel* dicross-compile ke platform Imote2 terlebih dahulu. Proses selanjutnya membentuk *filesystem* dan menyiapkan *bootloader*.
- 2. Untuk *embed bootloader*, Linux *kernel*, dan *filesystem* pada *target* melalui *interface* JTAG menggunakan *software* OpenOCD. Prosesnya disebut *flashing*.
- 3. Konfigurasi *target* meliputi pengaktifkan secara otomatis alamat IP, SSHD, dan radio melalui koneksi serial, dengan membuat *link* ke *script* konfigurasi di RC *level* 2 dan *level* 5.
- 4. Dari penelitian [6] dan [7] penggunakan media transmisi dengan standar IEEE 802.11 WLAN pada *platform* Imote2 lebih boros *memory* dan daya listrik dibanding menggunakan media transmisi dengan standar IEEE 802.15.4 ZigBee.

### UCAPAN TRIMAKASIH

Penelitian ini dibiayai dari dana PNBP Universitas Udayana dengan Surat Perjanjian Pelaksana Penugasan Penelitian NO: 74.118/UN14.2/PNL.01.03.00/2013, tanggal 16 Mei 2013.

#### Referensi

- H. Y. Shwe, C. Wang, P. H. J. Chong, A. Kumar. "Robust Cubic-Based 3-D Localization for Wireless Sensor Networks," *wireless sensor network*, vol. 5, no. 9, hal. 169-179, September 2013. [online]. Tersedia: www.scirp.org. [Diakses: 12 Oktober 2013]
- http://upload.wikimedia.org/wikipedia/commons/thumb/2/21/WSN.svg/ 537px-WSN.svg.png. [Diakses: 14 Oktober 2013]
- [3] N. P. Sastra. "Wireless Sensor Network," 18 Desember 2009. [Entri Blog]. Blog Wireless Sensor Network Nyoman Putra Sastra. Tersedia: http://staff.unud.ac.id/~putra/2009/12/18/wireless-sensor-network.html. [Diakses: 14 Oktober 2013].

- N. P. Sastra, Wirawan, G. Hendrantoro, "Virtual View Image over Wireless Visual Sensor Network," *Telkomnika*, vol.9, no.3, hal. 489-496, Desember 2013. [online]. Tersedia: http://journal.uad.ac.id/index.php/TELKOMNIKA/article/view/1286/67 7. [Diakses: 14 Oktober 2013].
- [5] N. P. Sastra, D. M. Wiharta, I. M. O. Widyantara, Wirawan. "Modeling Wireless Visual Sensor Network with a Low Energy Consumption for Desired Image Quality and View Point," academia.edu shared research [online]. Tersedia: http://www.academia.edu/831948/Modeling Wireless Visual Sensor Network with a Low Energy Consumption for Desired Image Qual ity and View Point. [Diakses: 14 Oktober 2013].
- [6] I. M. Wiasta, "Performasi Platform Imote2 pada Jaringan Sensor Nirkabel," Laporan Tugas Akhir, Jurusan Teknik Elektro., Universitas Udayana, 2012.
- [7] F. S. Natha, "Performasi Platform Imote2 Menggunakan Standar 802.11 pada Jaringan Sensor Nirkabel," Laporan Tugas Akhir, Jurusan Teknik Elektro., Universitas Udayana, 2012.
- [8] N. P. Sastra, Wirawan, G. Hendrantoro, "Design and Implementation of Wireless Multimedia Sensor Network Nodes Based on Linux OS," academia.edu shared research [online]. Tersedia: http://www.academia.edu/454554/Design\_and\_Implementation\_of\_Wir eless Multimedia Sensor Network Nodes Based on Linux\_OS. [Diakses: 14 Oktober 2013].
- [9] N. P. Sastra. "Test Capture Image pada Intelmote 2 aka My First IMB400 Image," 18 April 2010. [Entri Blog]. Blog Wireless Sensor Network Nyoman Putra Sastra. Tersedia: http://staff.unud.ac.id/~putra/2010/04/18/test-capture-image-padaintelmote-2-aka-my-first-imb400-image.html. [Diakses: 18 September 2013].
- [10] Stanford, "Imote2," stanford.edu [online]. Tersedia: <u>http://tinyos.stanford.edu/tinyos-wiki/index.php/Imote2</u> [Terakhir dimodifikasi: 15 Mei 2013, 14:07].
- [11] Jorg Kasteleiner, "Principles of applying Embedded Linux on Imote2," Diploma Thesis, Faculty of Computer Science and Engineering., University of Applied Sciences Frankfurt am Main, 2010.
- [12] "WSN\_Imote2\_HW\_Bundle\_Datasheet," Crossbow Technology Inc, San Jose, California.
- [13] N. P. Sastra. "Langkah-Langkah Instalasi TinyOS 2.1.0 Intel mote 2 pada Ubuntu 8.04/9.04/9.10," 18 Desember 2009. [Entri Blog]. Blog Wireless Sensor Network Nyoman Putra Sastra. Tersedia: http://staff.unud.ac.id/~putra/2009/12/18/langkah-langkah-instalasitinyos-untuk-intel-mote2.html. [Diakses: 18 September 2013].
- [14] N. P. Sastra. "Flashing Program pada Intelmote2," 17 April 2010. [Entri Blog]. Blog Wireless Sensor Network Nyoman Putra Sastra. Tersedia: <u>http://staff.unud.ac.id/~putra/2010/04/17/flashing-program-padaintelmote2.html</u>. [Diakses: 18 September 2013].
- [15] N. P. Sastra. "Tutorial Instalasi Linux embedded system pada intel mote2 (imote2) board," 16 Juni 2010. [Entri Blog]. Blog Wireless Sensor Network Nyoman Putra Sastra. Tersedia: <u>http://staff.unud.ac.id/~putra/2010/06/16/tutorial-instalasi-linuxembedded-system-pada-intel-mote2-imote2-board.html</u>. [Diakses: 18 September 2013].